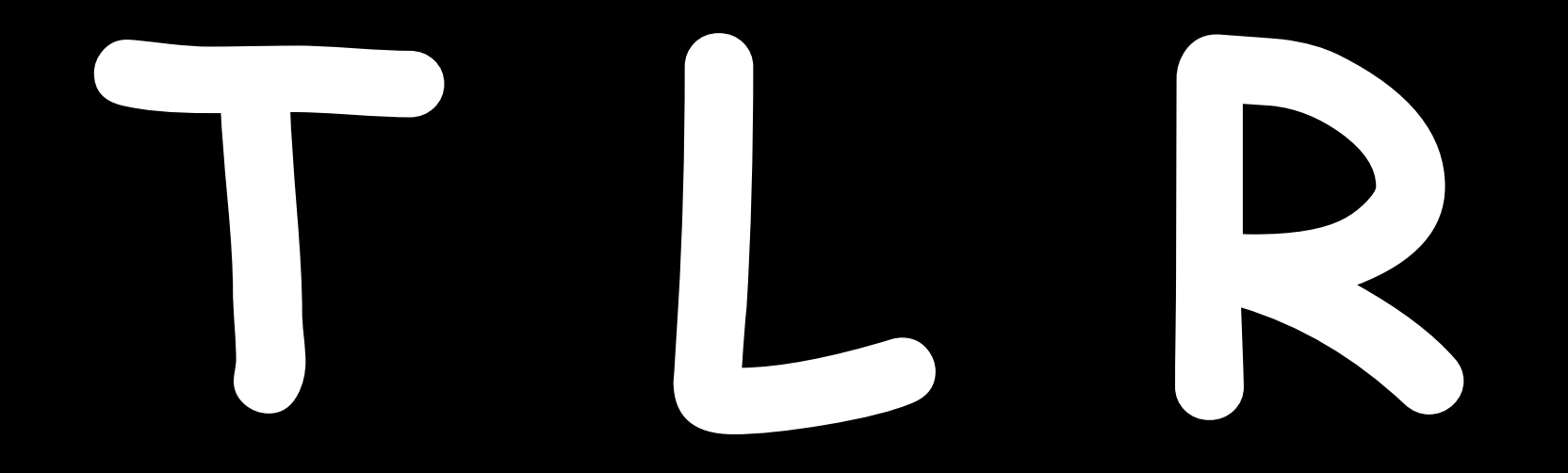

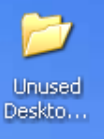

# Ways to Improve Your Computer's Performance

for Win XP

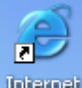

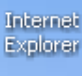

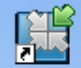

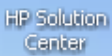

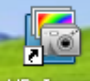

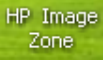

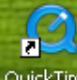

QuickTime Player

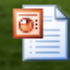

Sun Powerpoint

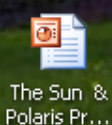

🛃 start

😰 🖸 🖄

💿 Microsoft PowerPoint ...

WinXPTIPS - Microsof...

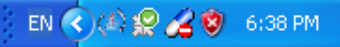

ALICIES

Product Information

Downloads

Support

Community

Security Microsoft At Home

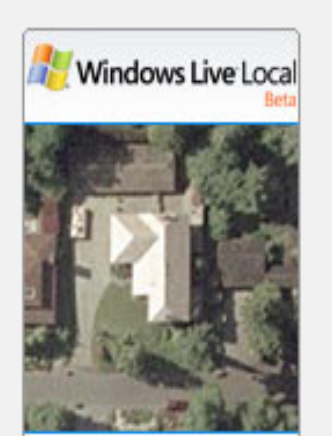

See Your House from the Sky FREE! Try it Now

🕑 🖸 🤶

Microsoft At Work > Get Started

### 4 Ways to Speed Up Your Computer's Performance

Published: January 31, 2005

Article adapted from "Laptops and Tablet PCs with Microsoft Windows XP Step by Step: Keep in Touch and Stay Productive--At Work, At Home, and On the Go!" by Andrew Fuller and Ravipal Soin.

There are a few guidelines that you can follow to maintain your computer and keep it running smoothly.

This article discusses how to use the tools available in <u>Windows XP Service Pack 2 (SP2)</u> to more efficiently maintain your computer and safeguard your privacy when you're online.

### On This Page

- Free Up Disk Space
- Speed Up Access to Data
- Detect and Repair Disk Errors
- Protect Your Computer Against Spyware

### Free Up Disk Space

By freeing disk space, you can improve the performance of your computer. The Disk Cleanup tool helps you free up space on your hard disk. The utility identifies files that you can safely delete, and then enables you to choose whether you want to delete some or

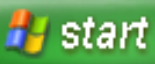

#### . . . . . . . . . . . .

### Speed Up Access to Data

Disk fragmentation slows the overall performance of your system. When files are fragmented, the computer mu search the hard disk when the file is opened to piece it back together. The response time can be significantly I

Disk Defragmenter is a Windows utility that consolidates fragmented files and folders on your computer's hard o that each occupies a single space on the disk. With your files stored neatly end-to-end, without fragmentation reading and writing to the disk speeds up.

### When to Run Disk Defragmenter

In addition to running Disk Defragmenter at regular intervals, optimally monthly, certain events warrant running utility outside of the monthly rule of thumb.

You should run Disk Defragmenter under the following circumstances:

- You add a large number of files.
- Your free disk space nears 15 percent.
- You install new programs or a new version of Windows.

### To use Disk Defragmenter:

1. Click Start, point to All Programs, point to Accessories, point to System Tools, and then click Disk. Defragmenter.

#### 

Product Information Downloads

Support

Community

Security

Microsoft At Home

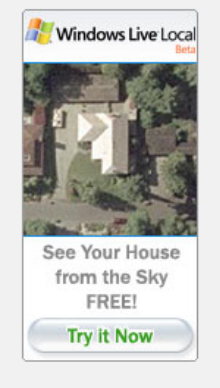

Microsoft At Work > Get Started

### 4 Ways to Speed Up Your Computer's Performance

Published: January 31, 2005

Article adapted from "Laptops and Tablet PCs with Microsoft Windows XP Step by Step: Keep in Touch and Stay Productive--At Work, At Home, and On the Go!" by Andrew Fuller and Ravipal Soin.

There are a few guidelines that you can follow to maintain your computer and keep it running smoothly.

This article discusses how to use the tools available in <u>Windows XP Service Pack 2 (SP2)</u> to more efficiently maintain your computer and safeguard your privacy when you're online.

#### On This Page

- Free Up Disk Space
- Speed Up Access to Data
- Detect and Repair Disk Errors
- 🔹 Protect Your Computer Against Spyware

### Free Up Disk Space

By freeing disk space, you can improve the performance of your computer. The Disk Cleanup tool helps you free up space on your hard disk. The utility identifies files that you can safely delete, and then enables you to choose whether you want to delete some or

#### ど Done

### 🛃 start 🛛 🤨 🗿 🤍 🥫 Microsoft PowerPoint ... 🔛 WinXPTIPS - Microsof... 🚳 4 Ways to Speed Up ...

#### Speed Up Access to Data

Disk fragmentation slows the overall performance of your system. When files are fragmented, the computer mu search the hard disk when the file is opened to piece it back together. The response time can be significantly I

Disk Defragmenter is a Windows utility that consolidates fragmented files and folders on your computer's hard  $\mathfrak{c}$  that each occupies a single space on the disk. With your files stored neatly end-to-end, without fragmentatior reading and writing to the disk speeds up.

#### When to Run Disk Defragmenter

In addition to running Disk Defragmenter at regular intervals, optimally monthly, certain events warrant running utility outside of the monthly rule of thumb.

You should run Disk Defragmenter under the following circumstances:

- You add a large number of files.
- Your free disk space nears 15 percent.
- You install new programs or a new version of Windows.

#### To use Disk Defragmenter:

 Click Start, point to All Programs, point to Accessories, point to System Tools, and then click Disk Defragmenter.

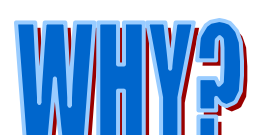

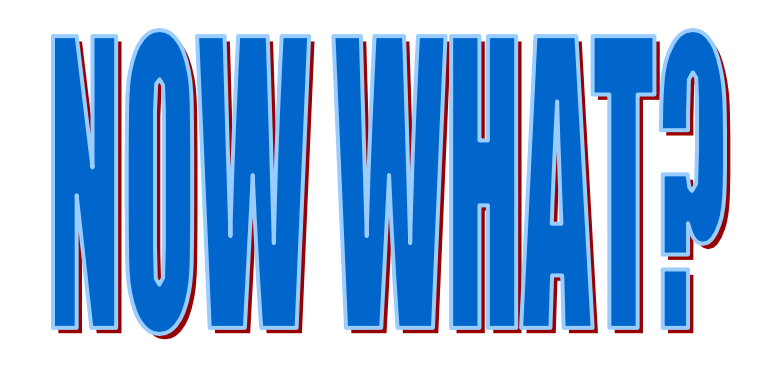

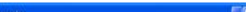

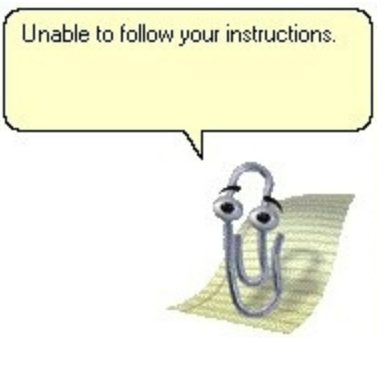

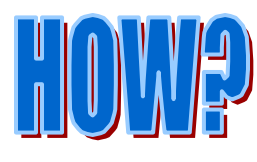

**Microsoft** 

# No Problem

### NOT AN EXIT

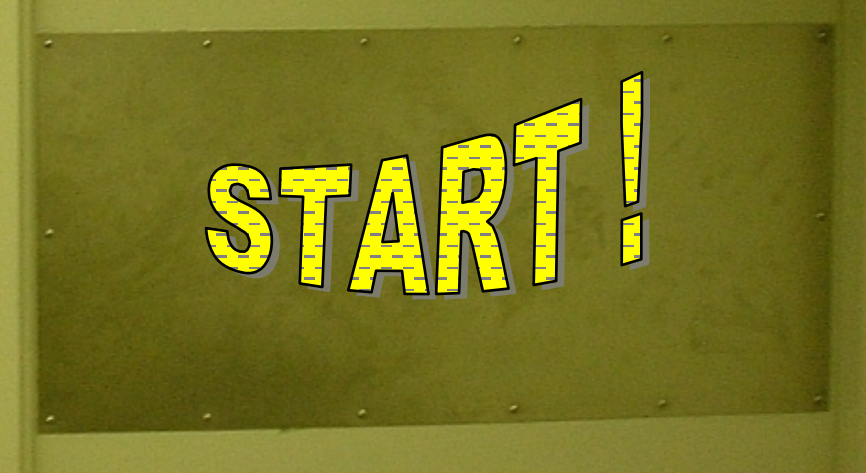

EXI

# **1** . To Clear the Background Icon Font

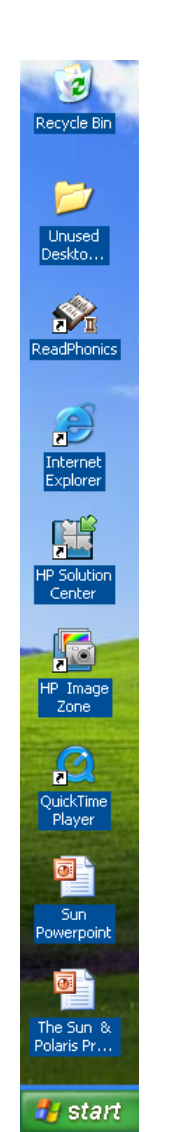

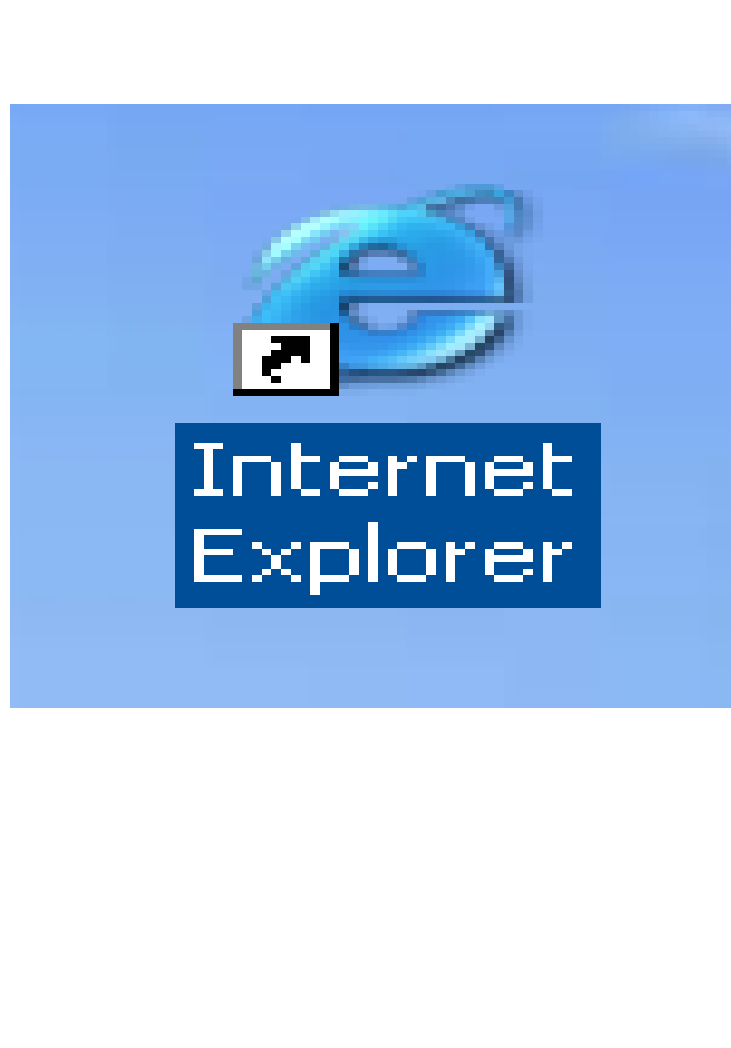

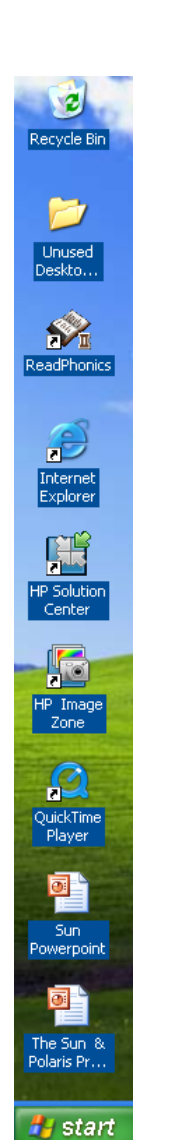

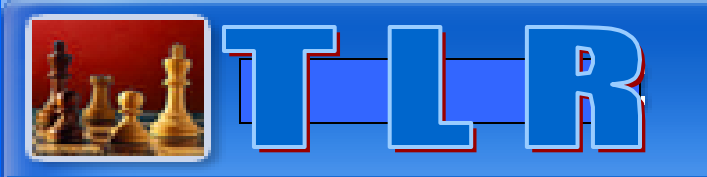

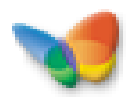

Internet MSN Explorer

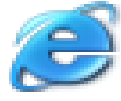

Launch Internet Explorer Browser

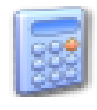

Calculator

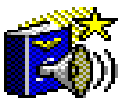

American Heritage Dictionary

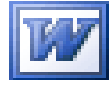

Microsoft Office Word 2003

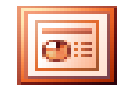

Microsoft Office PowerPoint 2003

C

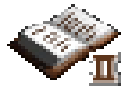

ReadPhonics

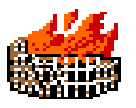

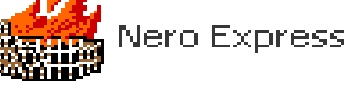

start

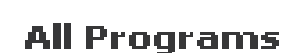

My Computer 1y Nor **My Network Pl** Search... **Control Panel** Set Program Access and Defaults

Help and Support

Search

Run...

Log Off

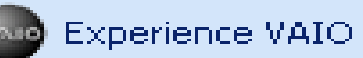

Explore

Manage

Map Network Drive... Disconnect Network Drive...

Show on Desktop

Rename

Properties

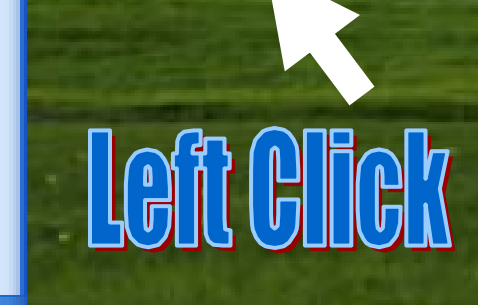

Turn Off Computer

Microsoft PowerPoint ....

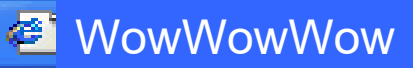

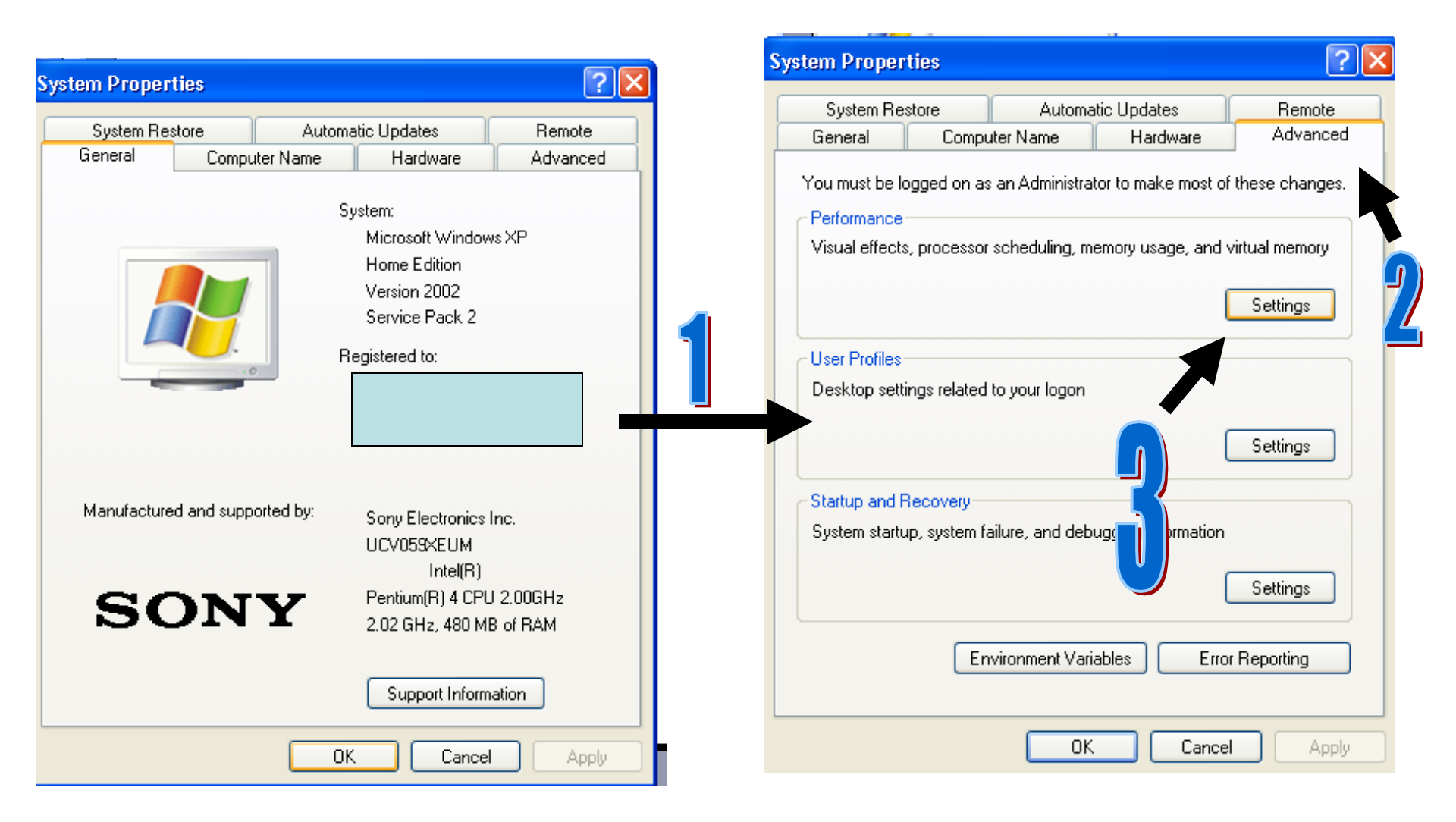

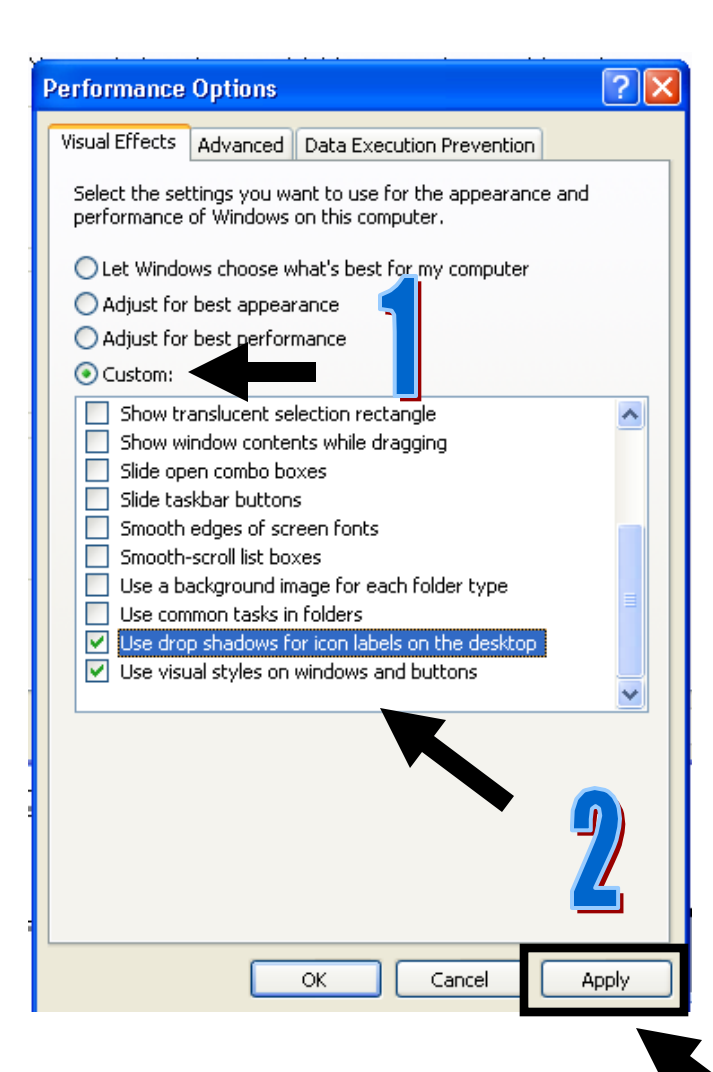

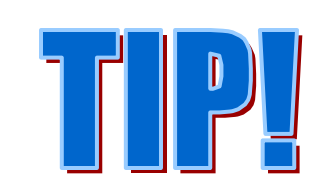

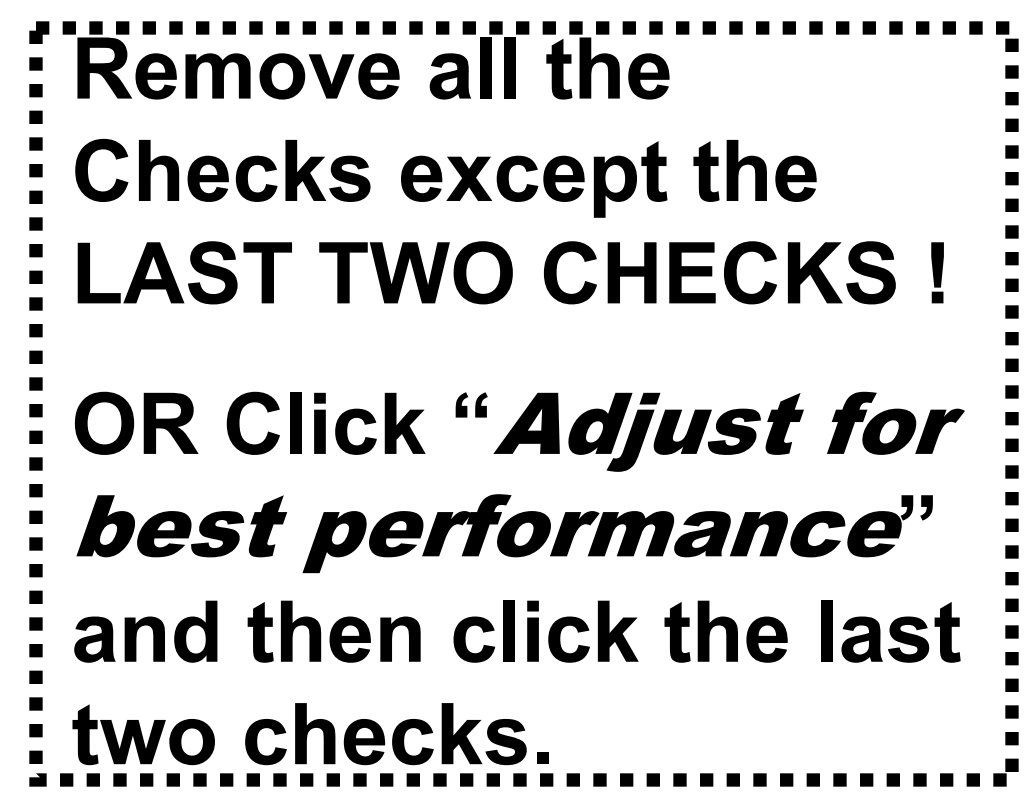

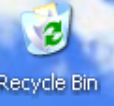

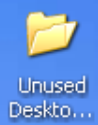

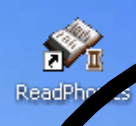

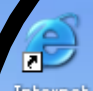

Internet Explorer

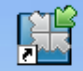

P Solution Center

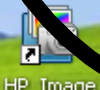

HP Image Zone

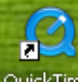

QuickTime Player

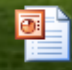

Sun Powerpoint

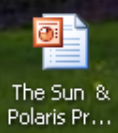

🛃 start 🚽 🙆 🕒 🥭

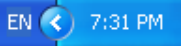

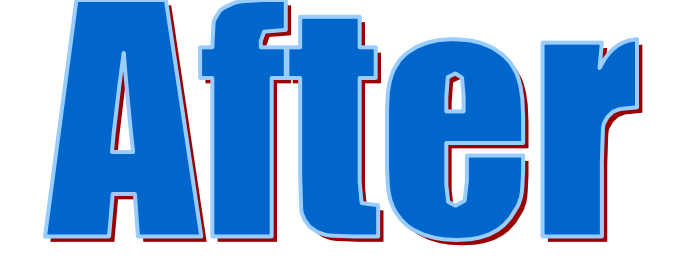

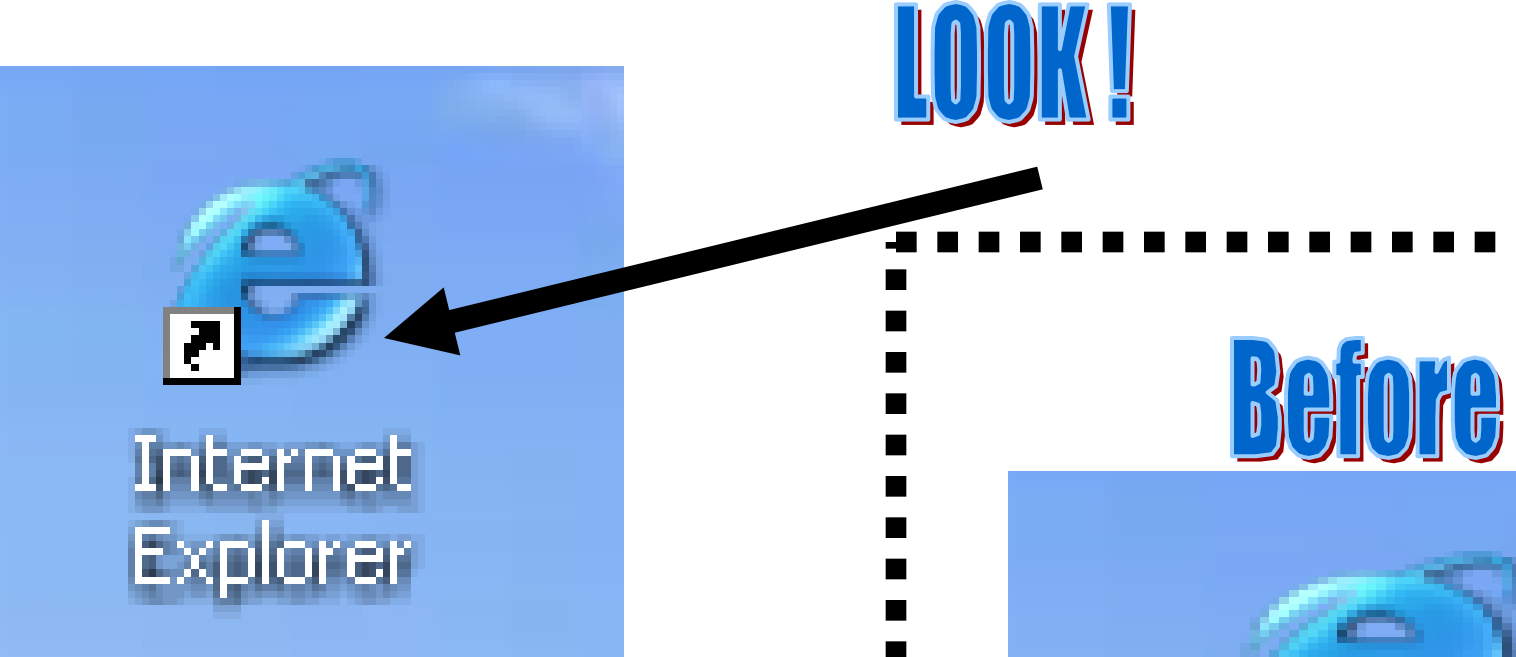

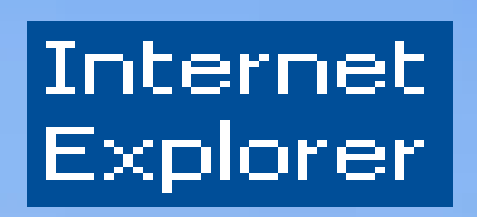

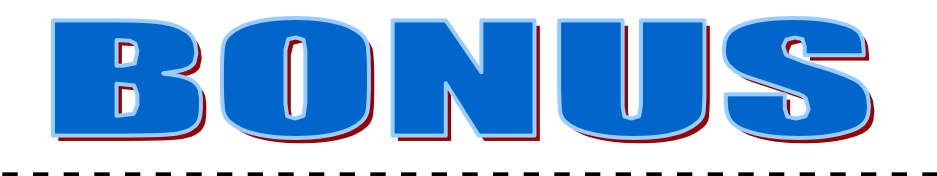

The reason that we checked only two properties is to speed up the computer's performance. Currently, there are so many aesthetic options for Win XP. By just removing those functions, you will see the significant speed change of your computer.

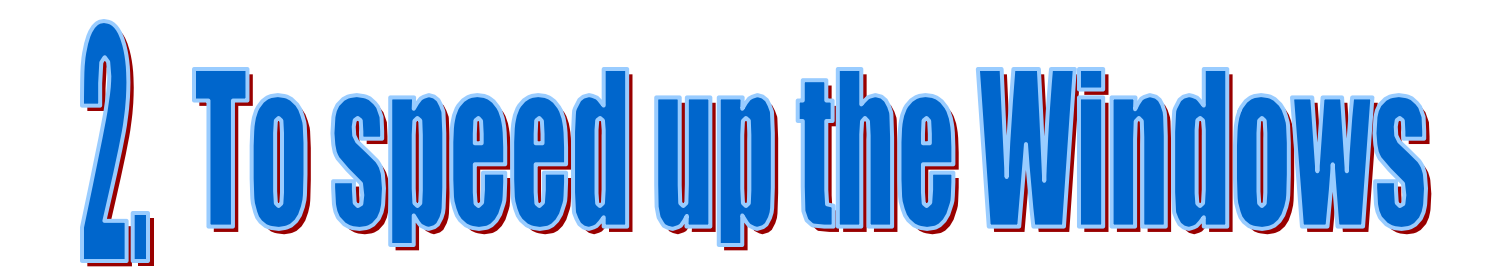

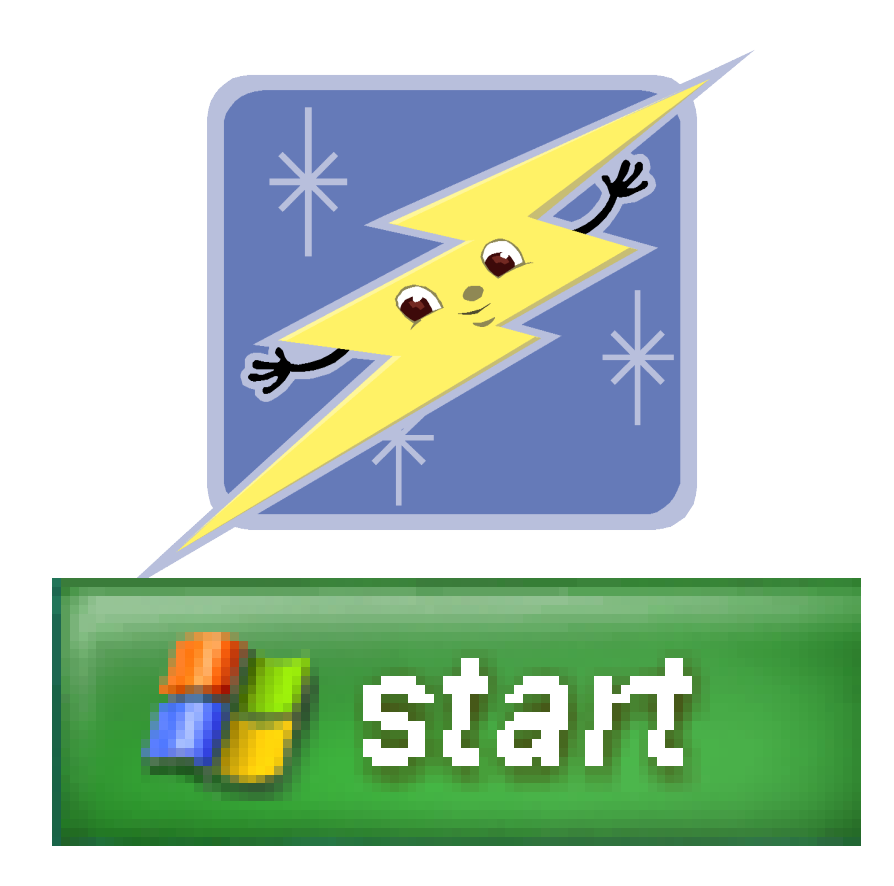

- For those who want to speed up the Windows, the animation effects will slow your Windows down.
- Here is the way to solve the problem !

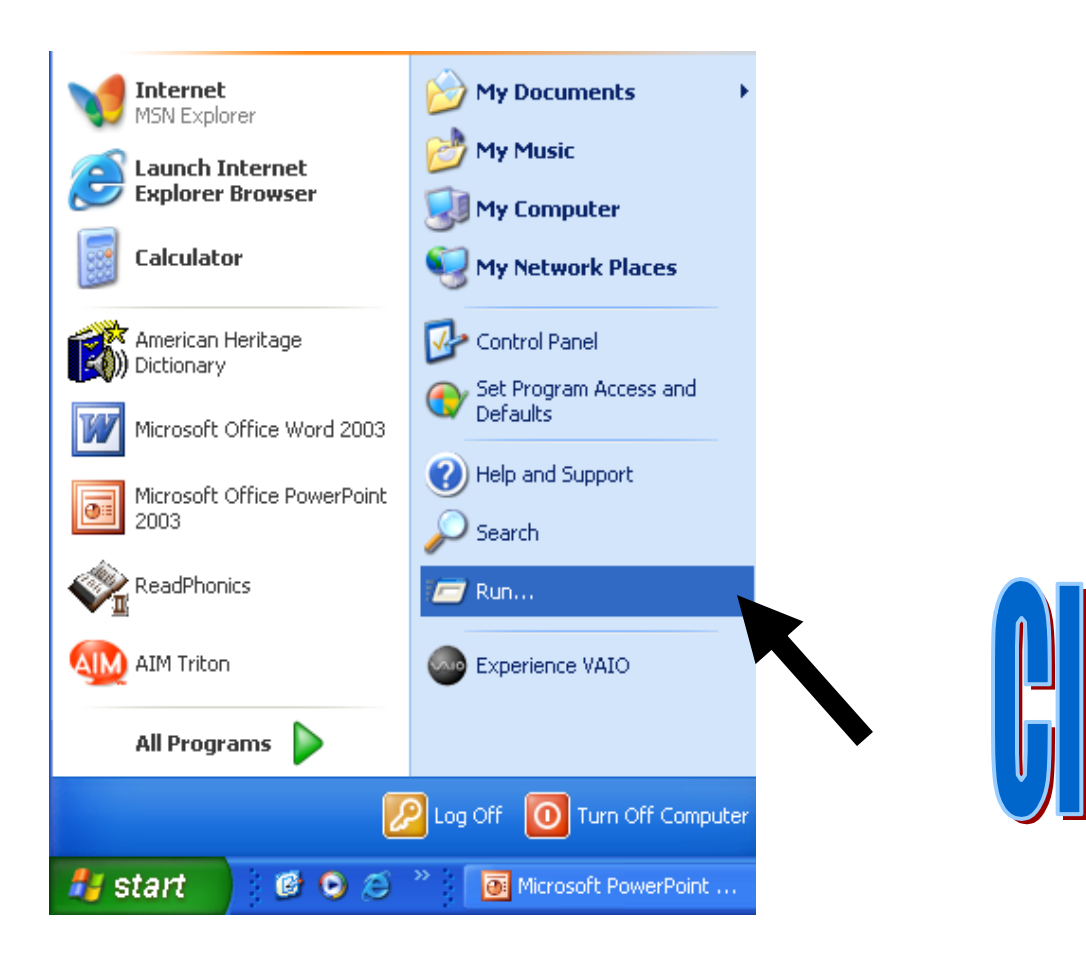

| Run   | ? 🔀                                                                                                    |              |
|-------|----------------------------------------------------------------------------------------------------|--------------|
| -     | Type the name of a program, folder, document, or<br>Internet resource, and Windows will open it for you. |              |
| Open: | regedit                                                                                                  |              |
|       | OK Cancel Browse                                                                                         |              |
|       | regedit                                                                                                  | And Click OK |

# It will open the "Registry Editor"

And then move to

# [HKEY\_CURRENT\_USER\Control Panel\desktop\windowmetrics]

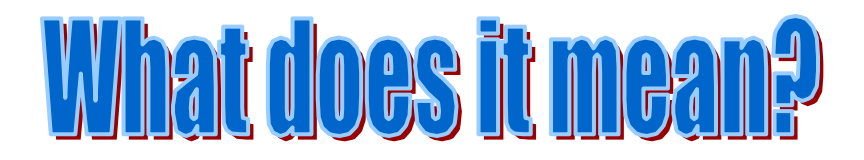

File Edit View Favorites Help

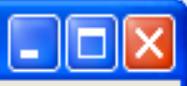

My Computer

HKEY\_CLASSES\_ROOT

HKEY\_CURRENT\_USER

HKEY\_LOCAL\_MACHINE

HKEY\_USERS

HKEY\_CURRENT\_CONFIG

| Name                                  | Туре   |
|---------------------------------------|--------|
| ••••••••••••••••••••••••••••••••••••• | REG_SZ |
| DerfectFit Logical                    | REG_SZ |

Data (value not set) "\*<>|

## HKEY\_CURRENT\_USER\Control Panel\desktop\windowmetrics

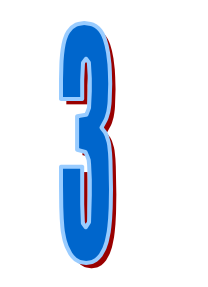

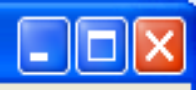

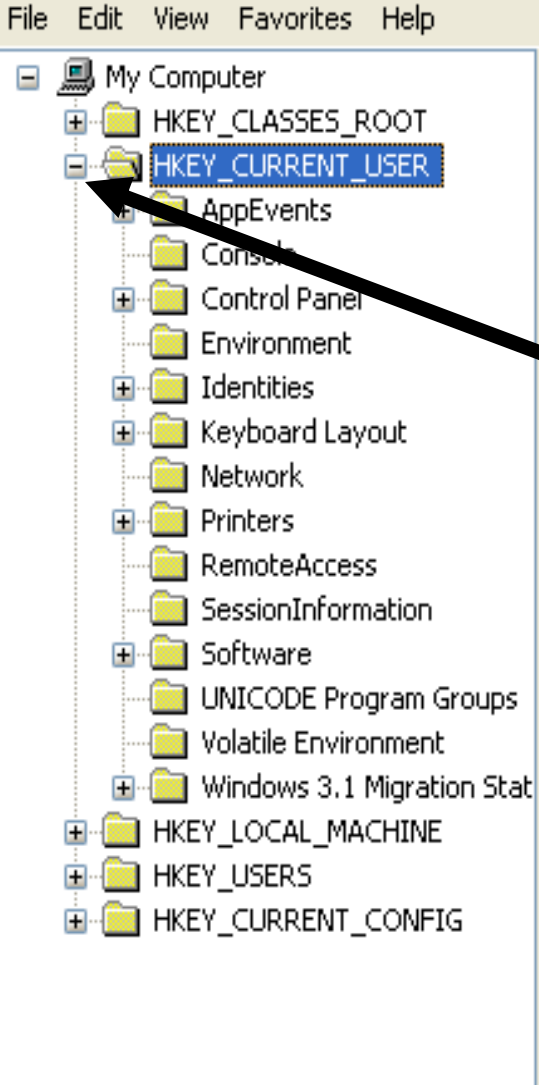

| Name               | Туре   | Data            |
|--------------------|--------|-----------------|
| (Default)          | REG_SZ | (value not set) |
| PerfectFit Logical | REG_SZ | "*<>            |

### Click [ + ] sign of HKEY\_CURRENT\_USER

>

<

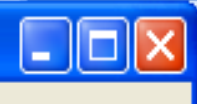

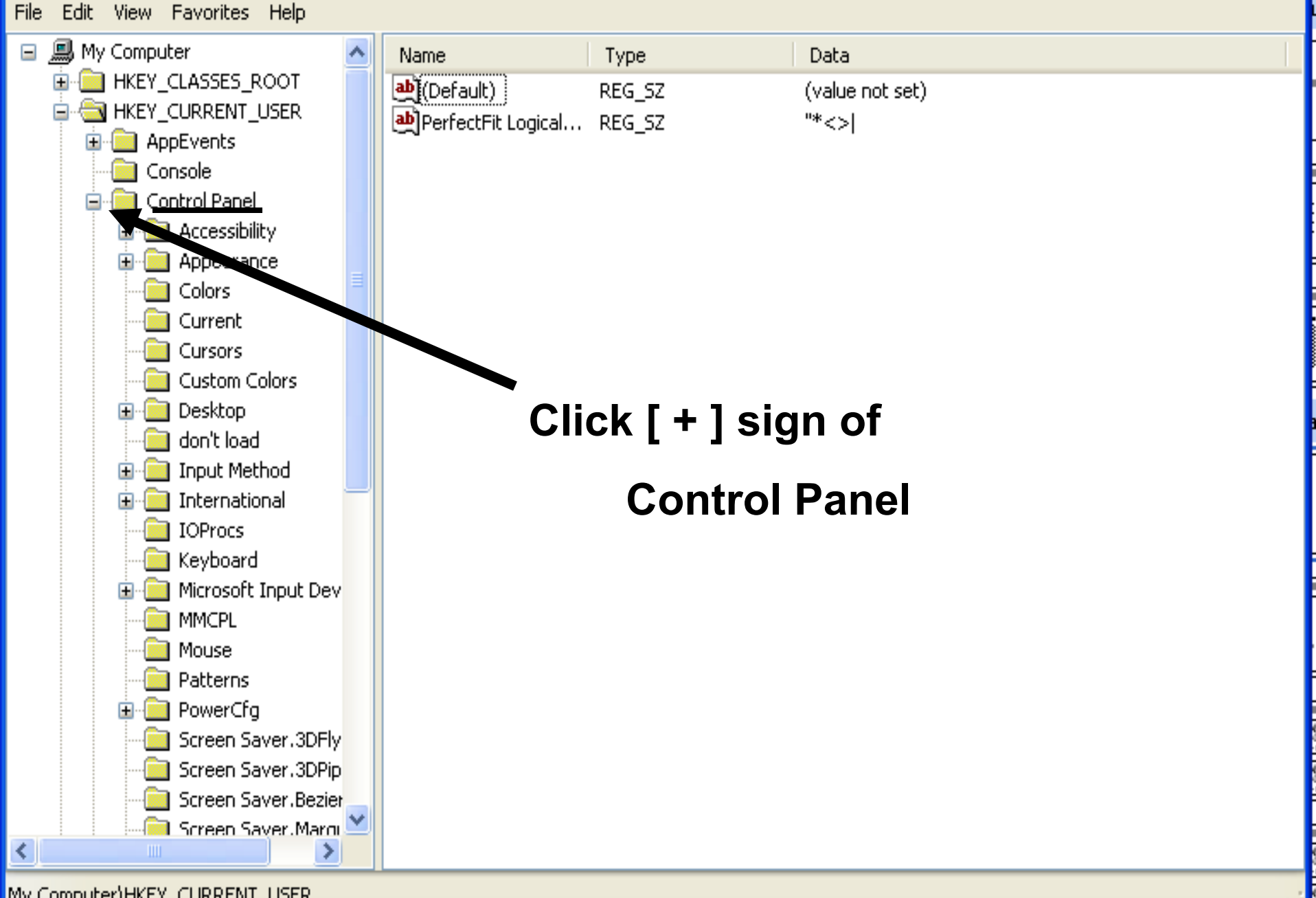

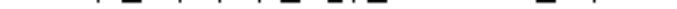

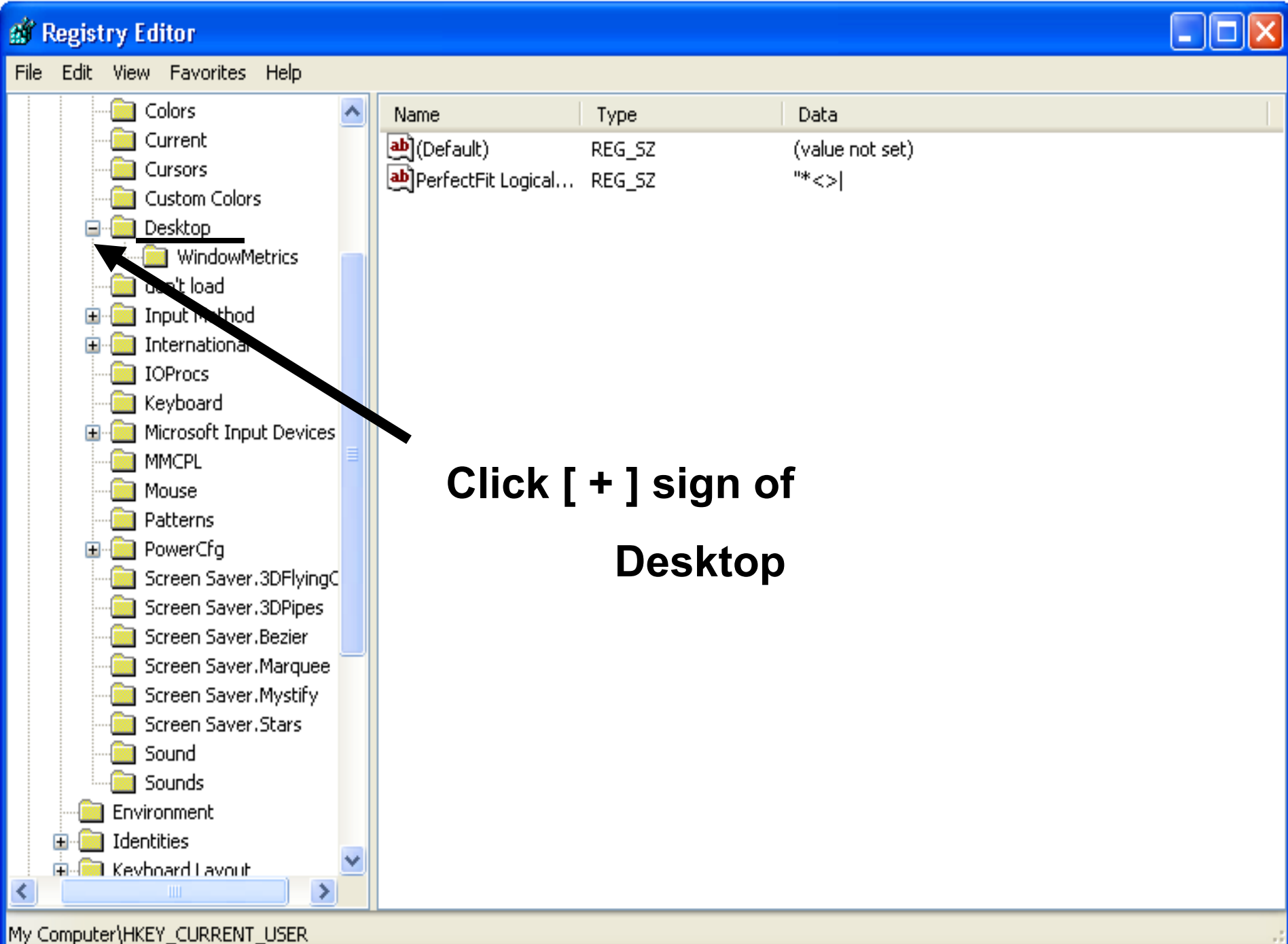

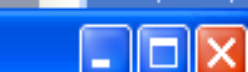

| File | Edit         | ∕iew                | Favorites                   | Help       |    |                        |            |                                           |
|------|--------------|---------------------|-----------------------------|------------|----|------------------------|------------|-------------------------------------------|
|      | (            | <u></u> c           | olors                       |            | ^  | Name                   | Туре       | <br>Data                                  |
|      |              | <u></u> c           | urrent                      |            |    | ab)(Default)           | REG_SZ     | (value not set)                           |
|      |              | 0                   | ursors                      |            |    | AppliedDPI             | REG_DWORD  | 0x0000060 (96)                            |
|      |              | 0<br>               | ustom Colors                | 5          |    | all BorderWidth        | REG_SZ     | 0                                         |
|      |              | U [                 | esktop<br>WindowM           | otrice     |    | 🕮 CaptionFont          | REG_BINARY | f3 ff ff ff 00 00 00 00 00 00 00 00 00 00 |
|      |              | <u>ь</u>            | on't load                   | BUTICS     |    | aptionHeight           | REG_SZ     | -375                                      |
|      |              | <br>]] Tr           |                             |            |    | 💩 Caption Width        | REG_SZ     | -270                                      |
|      |              |                     | nterna onal                 |            |    | 🕮 IconFont             | REG_BINARY | f5 ff ff ff 00 00 00 00 00 00 00 00 00 00 |
|      | 1            | ) IC                | DProcs                      |            |    | at IconSpacing         | REG_SZ     | -1125                                     |
|      |              | 🛅 К                 | eyboa                       |            |    | 👲 IconTitleWrap        | REG_SZ     | 1                                         |
|      |              | 📄 М                 | icrosort Inpu               | ut Devices |    |                        | REG_SZ     | -1125                                     |
|      | (            | <u> </u>            |                             | _          |    | 💐 MenuFont             | REG_BINARY | f5 ff ff ff 00 00 00 00 00 00 00 00 00 00 |
|      | (            |                     | HING.                       | (          |    | and MenuHeight         | REG_SZ     | -285                                      |
|      |              |                     | ומווה                       | 7          |    | ) MenuWidth            | REG_SZ     | -270                                      |
|      | . <b>⊡</b> [ | P(                  | owerCfg                     |            |    | 8 MessageFont          | REG_BINARY | f5 ff ff ff 00 00 00 00 00 00 00 00 00 00 |
|      |              | S S                 | creen Saver.<br>-           | 3DFlying(  |    |                        |            | 1                                         |
|      |              | Si<br>Si            | creen Saver.                | 3DPipes    |    | all ScrollHeight       | REG_SZ     | -255                                      |
|      |              | <u> </u>            | creen Saver.<br>C           | Bezier     |    |                        | REG_SZ     | -255                                      |
|      |              | <u>ම</u> ව<br>මා ද  | creen Saver.<br>Groop Souer | Muchifu    |    | 🖄 Shell Icon BPP       | REG_SZ     | 16                                        |
|      |              | יכ <u>ב</u><br>הי כ | reen Saver.<br>Freen Saver  | Starc      |    | 🖄 Shell Icon Size      | REG_SZ     | 32                                        |
|      |              | <br>]] S            | ound                        | Julia      |    | 3 SmCaptionFont        | REG_BINARY | f5 ff ff ff 00 00 00 00 00 00 00 00 00 00 |
|      |              | <br>]               | ounds                       |            |    | Manual SmCaptionHeight | REG_SZ     | -255                                      |
|      | - <u>-</u>   | Enviro              | onment                      |            |    | Man SmCaptionWidth     | REG_SZ     | -255                                      |
|      | 🗄 🛅 I        | (dent               | ities                       |            |    | 👸 StatusFont           | REG_BINARY | f5 ff ff ff 00 00 00 00 00 00 00 00 00 00 |
|      | ÷            | (evhr               | hard Lavout                 |            | ⊻. |                        | <b></b>    | <br>                                      |
| <    |              |                     |                             | >          |    |                        |            | <br>                                      |

#### 

💣 Registry Editor

File Edit View Favorites Help

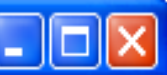

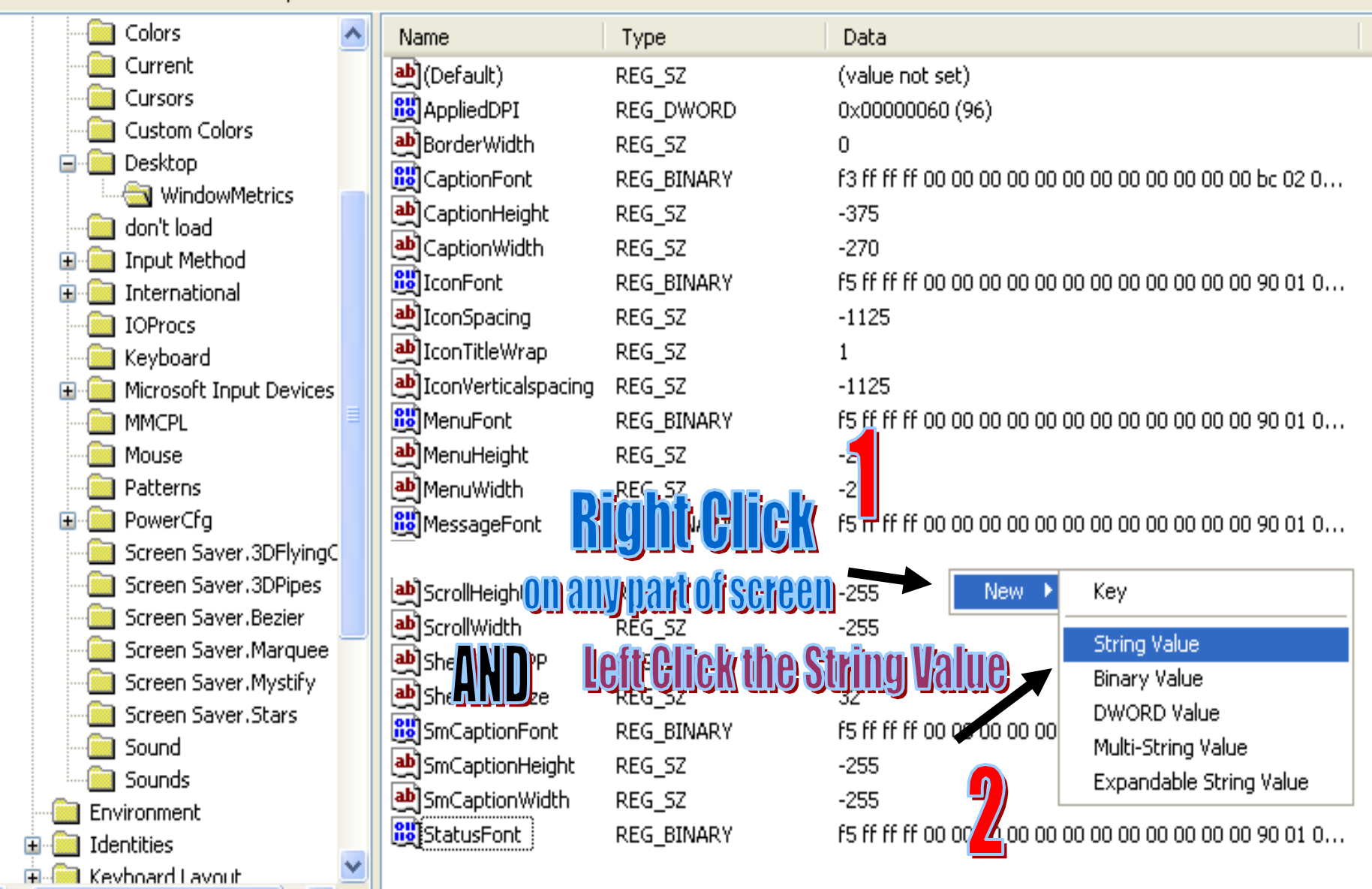

| File Edit View Favorites Help |                   |            |                                           |
|-------------------------------|-------------------|------------|-------------------------------------------|
| Colors 🔨                      | Name              | Туре       | Data                                      |
| Current                       | (Default)         | REG_SZ     | (value not set)                           |
| Cursors                       | AppliedDPI        | REG_DWORD  | 0x00000060 (96)                           |
|                               | BorderWidth       | REG_SZ     | 0                                         |
| Desktop                       | CaptionFont       | REG_BINARY | f3 ff ff ff 00 00 00 00 00 00 00 00 00 00 |
|                               | aptionHeight      | REG_SZ     | -375                                      |
| a contiload                   | ab) Caption Width | REG_SZ     | -270                                      |
|                               | 1 IconFont        | REG_BINARY | f5 ff ff ff 00 00 00 00 00 00 00 00 00 00 |
|                               | ab IconSpacing    | REG_SZ     | -1125                                     |
|                               | ab IconTitleWrap  | REG_SZ     | 1                                         |
| Microsoft Input Devices       |                   | REG_SZ     | -1125                                     |
|                               | MenuFont          | REG_BINARY | f5 ff ff ff 00 00 00 00 00 00 00 00 00 00 |
| Mouse                         | MenuHeight        | REG_SZ     | -285                                      |
| Patterns                      | MenuWidth         | REG_SZ     | -270                                      |
| 🗊 🧰 PowerCfg                  | MessageFont       | REG_BINARY | f5 ff ff ff 00 00 00 00 00 00 00 00 00 00 |
| - 📄 Screen Saver.3DFlyingOt   |                   |            |                                           |
| - Screen Saver.3DPipes        | ab ScrollHeight   | REG_SZ     | -255                                      |
| Screen Saver.Bezier           | ab ScrollWidth    | REG_SZ     | -255                                      |
| Screen Saver.Marquee          | Shell Icon BPP    | REG_SZ     | 16                                        |
| Screen Saver.Mystify          | 💩 Shell Icon Size | REG_SZ     | 32                                        |
| Screen Saver.Stars            | SmCaptionFont     | REG_BINARY | f5 ff ff ff 00 00 00 00 00 00 00 00 00 00 |
| Sound                         | M SmCaptionHeight | REG_SZ     | -255                                      |
| Epyiropment                   | M SmCaption Width | REG_SZ     | -255                                      |
|                               | 3 StatusFont      | REG_BINARY | f5 ff ff ff 00 00 00 00 00 00 00 00 00 00 |
| E Keyboard Layout             | 🌉 MinAnimate 📃 🗨  | REC ST     | ••••••                                    |
|                               |                   | Туре       | "MinAnimate"                              |

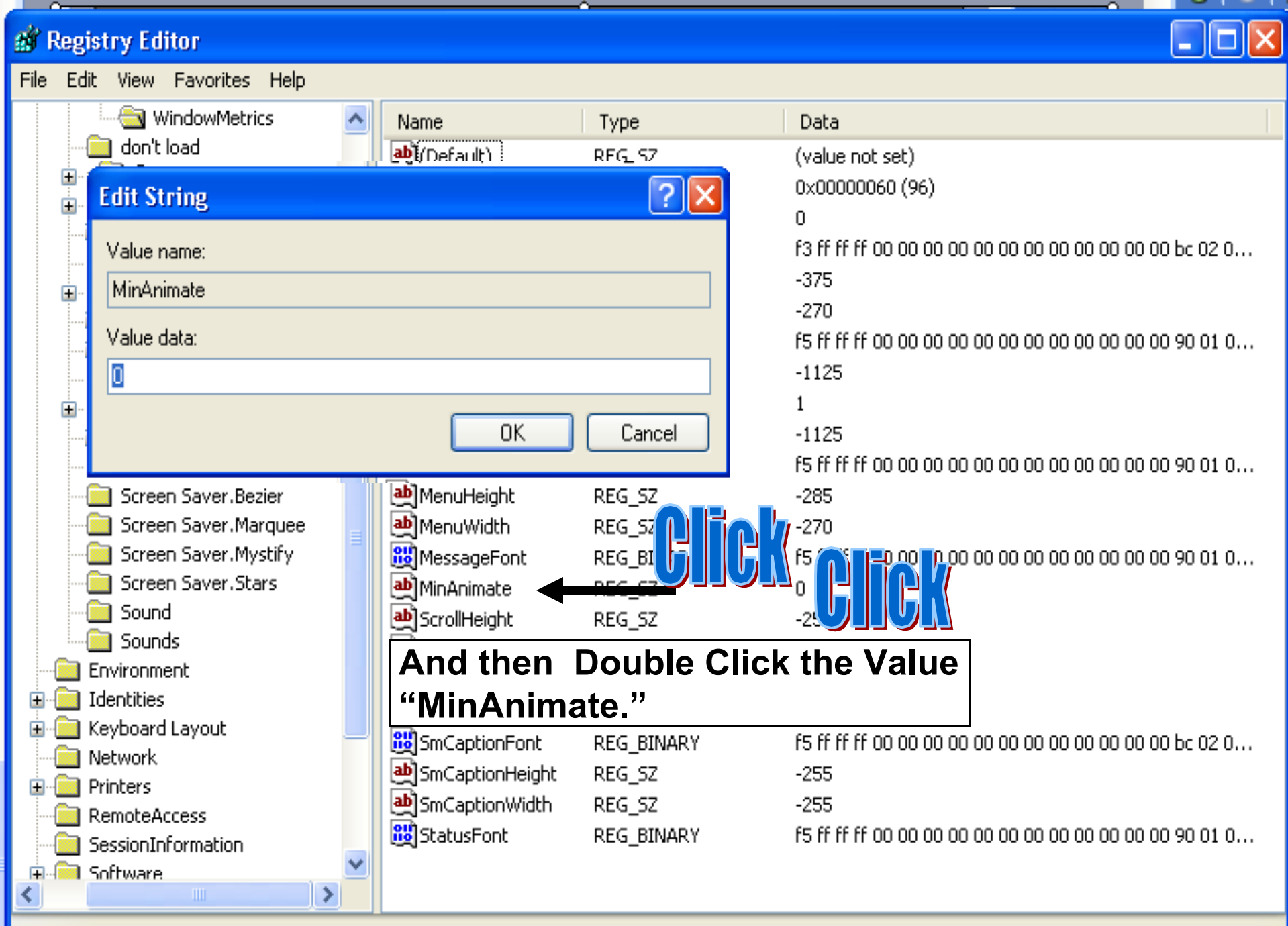

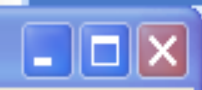

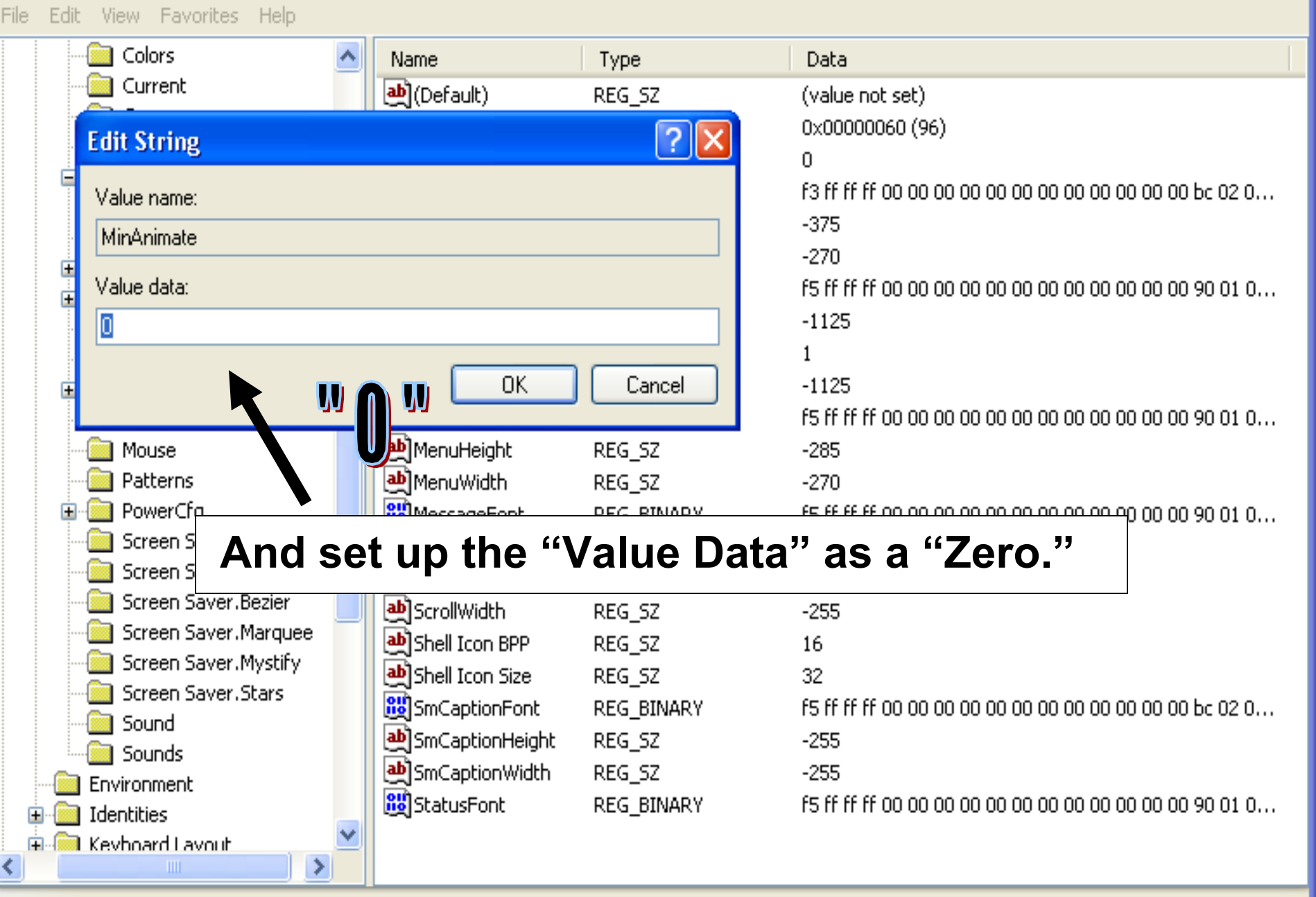

# After you set the value as a Zero, Click OK button to finish the job.

# Now, you can enjoy the fastest Windows you have ever experienced

Daniel Chang

From T L R

# To download the "tutorial," Please Visit

# http://www.lyonscsd.org

# And Go to Student Projects